# مادختس Wireshark مادختس Cisco Business WAP فلم ليمحت :ةمزحلا ليلحتل

### فدەلا

و (Cisco Business Wireless (WAP لوصو ةطقن مادختسإ ةيفيك لاقملا اذه حرشي اهليمحتو اهظفحو ةمزح طاقتلا ءارجإل Wireshark

# ەمدقملا

ىلع نيعتي ارمأ اهحالصإو ءاطخألا فاشكتساو ةبقارملاو نيوكتلا تارييغت دعت اهلامعتسال ةطيسب قادأ كالتما نا .رركتم لكشب هعم لماعتلا ةكبشلا لوؤسم ئدابملا عم ةحارلا نم ديزم ىلع لوصحلا وه ةلاقملا هذه نم فدهلا انمثب ردقي ال نكت مل اذا .Wireshark ىل فلم ليمحت ةيفيك كلذكو مزحلا طاقتلال ةيساسألا كيدل نوكت دق يتلا ةلئسألا ضعب ىلع بيجن انعدف ،ةيلمعلا هذهب ةيارد ىلع .لعفلاب

فاشكتسأ نع ثحبي صخش يأل اناجم مزح للحم Wireshark ربتعي ،ةيادبلا يف كلذكو طاقتلالل تارايخلا نم ديدعلا Wireshark رفوي .امحالصاو ةكبشلا ءاطخأ ىلع لوصحلل <u>Wireshark</u> ىلإ مجوت .ةفلتخم تاملعم ةدعب رورملا ةكرح زرف .اذه حوتفملا ردصملا رايخ لوح ليصافت

؟ةمزحلا طاقتلا وه ام

يف ةديفم نوكت نأ نكمي ةادأ وه ،PCAP فلمب اضيأ فورعملاو ،ةمزحلا طاقتلا يف ةزهجألا نيب ةلسرم ةمزح لك ليجست هنكمي .اهحالصاو ءاطخألا فاشكتسأ ليصافت يف ثحبلاب مزحلا طاقتلا كل حمسي .يلعفلا تقولا يف كتكبش تاثداحمو زاهجلا فاشتكا نم ءيش لك نمضتت نأ نكمي يتلاو ،ةكبشلا رورم ةكرح نيعم رورم ةكرح قفدت راسم ىرت نأ كنكمي .ةلشافلا ةقداصملاو لوكوتوربلا نم ديزمل مزحلا هذه ظفح نكمي .قددملا تاكبشلا ىل عرم لي وافت لكو ربع ةكبشلل قيلخادلا لاغشألاب ةصاخلا x قعشأ لثم هنإ .قجاحلا بسح ليلحتلا مزحلا لقن

؟اهطاقتلا نكمي يتلا مزحلا عاونأ ام

:مزحلا نم ةيلاتلا عاونألا طاقتلا WAP زاهجل نكمي

مت يتلا مزحلا نمضتت .ويدارلا تاهجاو ىلع ةلقانو ةملتسم ةمزح 802.11· سأر ويدارلا تاهجاو ىلع اهطاقتلا

.تنرثيإ ةەجاو ىلع اەلاسراو اەلابقتسا مت يتلا 802.3 مزحلا<sup>.</sup>

،ةيلخادلا ةيقطنملا تاهجاولا ىلع اهلاسراو اهلابقتسا متي يتلا 802.3 مزحلا<sup>.</sup> (WDS) يكلساللا عيزوتلا ماظن تاهجاوو (VAPs) ةيرهاظلا لوصولا طاقن لثم :ناتحاتم ةمزحلا طاقتلال ناتقيرط كانه

- تقولاا يف اهطاقتلاا متي يتلاا مزحلا هيجوت ةداعإ متي *دعب نع طاقتلالا بولساً* .1 *ىلا قفد* رايتخإ كنكمي .Wireshark جمانرب ربع لمعي يجراخ رتويبمك ىلا يلعفلا طاقتلالا ةقيرط لضفت تنك اذإ .دعب نع طاقتلالاا ةقيرط ديدحتل *ديعب فيضم* <u>مزحلا ليلحتل WAP ىلع Wireshark مادختساب كلذ</u> ةعجارم كنكميف ،دعب نع <u>مزحلا ليل قرشابم قفدت</u>.
- 2. WAP زاهج ىلع فلم يف ةطقتلملا مزحلا نيزخت متي *يلحملا طاقتلالا بولساً* (TFTP) طسبملا تافلملا لقن لوكوتورب مداخ ىلإ فلملا لقن WAP زاهجل نكمي (Wireshark مادختساب هصحف نكميو PCAP قيسنتب فلملا قيسنت متي قيلحملا طاقتلالا ةقيرط ديدحتل *زاهجلا اذه ىلع فلملا ظفح* رايتخإ كنكمي.

مدختسم ةەجاو ثدحأ ىلع يوتحي Wireshark ىلإ فلم ليمحت ىلع لاقملا اذە زكري قيموسرلا مدختسملا ةەجاو مدختست ةلاقم ضرع لضفت تنك اذا (GUl) قيموسر <u>مزحلا طاقتلا نيوكت</u> ةعجارم كنكميف ،ةيلحملا طاقتلالا ةقيرطل مدقألا (GUl) .

؟PCAP فلم ىلع لصحأ نأ درجمب ةمزحلا طاقتلا عم لعفأ اذام

ةلوحملاو ةملتسملا مزحلا طاقتلا ةيكلساللا ةمزحلا طاقتلا ةزيم حيتت ةطساوب ةطقتلملا مزحلا ليلحت نكمي كلذ دعب .اهنيزختو WAP زاهج ةطساوب كانه .ءادألا نيسحت وأ اهحالصاو ءاطخألا فاشكتسال ةكبش لوكوتورب للحم .تنرتنإلا ربع ةرفوتملا ةيجراخ تاهج جاتنإ نم مزحلا للحم تاقيبطت نم ديدعلا .

لا تمتلك Cisco Wireshark ولا تدعمها. للحصول على الدعم، اتصل ب <u>Wireshark</u>.

جماربلا رادص | قزهجأل

- WAP125 | 1.0.2.0
- WAP150 | 1.1.1.0
- WAP121 | 1.0.6.8
- WAP361 | 1.1.1.0
- WAP581 | 1.0.2.0
- WAP571 | 1.1.0.4
- WAP571E | 1.1.0.4

## Wireshark ليزنت

رادصإلا ددح .**ليزنت** قوف رقنا .بيولا ىلع <u>Wireshark</u> عقوم ىلإ لقتنا .1 ةوطخلا ةشاشلا راسي لفسأ يف ليزنتلا ةيلمع مدقت ىرتس .ليزنتلل بسانملا.

تيبثتل Wireshark فلم ددحو رتويبمكلا ىلع *تاليزنتلا* ىلإ لقتنا .2 ةوطخلا

🍕 Wireshark-win64-3.0.6.exe

10/30/2019 4:05 PM Application

57,887 KB

# WAP ىلإ لوخدلا ليجست

تانايب لخدأ .WAP ب صاخلاا IP ناونع لخدأ ،كب صاخلاا بيولاا ضرعتسم يف ىلإ لوصولاب اهيف موقت يتلا ىلوألاا ةرملا يه هذه تناك اذإ .كب ةصاخلا دامتعالا رورملا ةملكو مدختسملا مسا نإف ،عنصملا طبض ةداعإب تمق وأ زاهجلا اذه ،لوخدلا ليجست ةيفيك لوح تاداشرا ىلإ ةجاجب تنك اذإ .*Cisco* امه نييضارتفالا مونيضارا قادال مي مناحلا <u>Access</u> (WAP) قلاقم يف قدراولا تاوطخلا عابتا كنكمي .

> ılıılı cısco

### Wireless Access Point

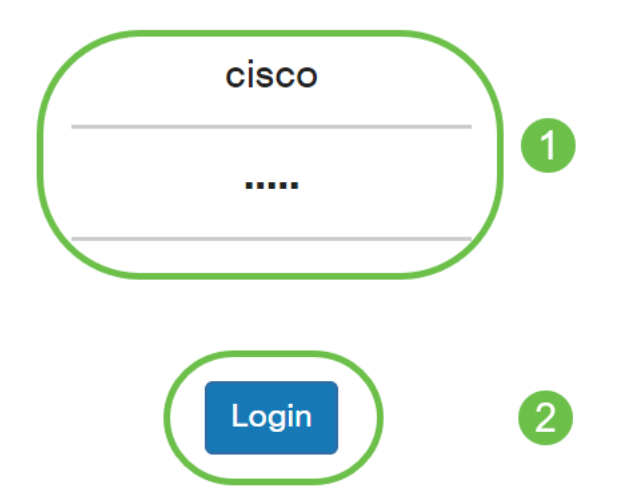

#### ىلإ ەليمحتو يصخش رتويبمك ىلع ةمزح طاقتلا ظفح Wireshark

.مزحلا طاقتلا < امحالصإو ءاطخالا فاشكتسا علام لقتنا .1 ةوطخلا

*مزحلا طاقتلا* ةقيرطل **زاهجلا اذه ىلع فلملا ظفح** ديدحت نم دكأت.

تاملعملا هذه نيوكت:

:ةمزحلا طاقتلال طاقتلالا ةمجاو عون لخدأ - *ةمجاول*ا·

.تەنرثيإلا ذفانم ىلع 802.3 رورم ةكارح - *تارثيإ*٠

ةەجاو ىلع 11 .802 رورم ةكرح - *(زترەاجيج 4 .2) 2 ويدار / (زترەاجيج 5) 1 يكلسال*· ويدارلا.

· لخدأ - *قدمل*ا الخدأ - *قدملا* stom 10 to 3600. يدملاا لخدأ - *قدملا*ا from 10 to 3600. وه يضارتفالا

طاقتلاالا فلم مجحل هب حومسملا ىصقألا دحلا لخدأ - *فلملا مجحل ىصقألا دحلا*. دملا .تيابوليكلاب from 64 to 4096. وه يضارتفاللا.

ةمزحلا طاقتلال بولسأ نانثإ كانه.

.ةيڬلساللا مزحلا عيمج ضبق ىلع *- ةيڬلساللا رورملا ةكر*ح·

ةطقن نم ةلسرملا مزحلا ضبق ىلع - *ەذە لوصولا ةطقن نم/ىلإ رورملا ةكرح*· لوصولا ةطقن ةطساوب ةملتسملا وأ لوصولا.

ةزهجأ لهاجتو ةحاتم رايتخإ تاناخ ثالث دجوت .**ةيفصتلا لماوع نيكمت** قوف رقنا *قزهجأ لهاجتو* ةحاتم رايتخا تاناخ ثالث دجوت . *SSID. ىلع ةيفصتل*او *ليمعلا ىلع ةيفصتل*او ل

فشكلا مت يتلا 802.11 تادشرملا طاقتلا ليطعت وأ نيكمت - *تادشرملا لهاجت* تامولعم لمحت ثب تاراطإ يه ةرانملا تاراطإ .ويدارلا ةطساوب اهلاسرإ وأ اهنع .قدوجوملا ةيكلساللا ةكبشلا نع نالعإلا وه ةرانملا نم ضرغلا .ةكبشب قلعتت .داشرالا ةزهجأ لهاجت ديدحت كنكمي ،رورملا ةكرح نم عونلا اذه نع ثحبت نكت مل اذإ

· WLAN ةكبش ليمع ةيفصت لماعل MAC ناونع ددحي - *ليمعلا ىلع ةيفصتلا* ةهجاو ىلع طاقتلا ءارجإ متي امدنع طقف طشن ليمعلا ةيفصت لماع نأ ظحال 802.11.

.مزحلا طاقتلال SSID مسا ددح - *SSID ىلع ةيفصتل*ا·

ليغشتلا ءدب نيوكت يف ظفحلل **قيبطت** قوف رقنا.

|               |                                      | CISCO WAP150                       | -wap0a4dee                                                                                                    | cisco ? |
|---------------|--------------------------------------|------------------------------------|----------------------------------------------------------------------------------------------------|---------|
| ⊗<br>**       | Getting Started<br>Administration    | Packet Capture                     |                                                                                                    | Apply   |
| <b>\$</b>     | System Configuration<br>Wireless     | Packet Capture Method:             | Save File on this Device                                                                                                    | 3       |
| оо<br>Х       | Wireless Bridge<br>Fast Roaming      | Interface:<br>Duration: ?          | 60 Sec.                                                                                                    |         |
| .њ<br>▼       | Single Point Setup<br>Access Control | Max File Size: 🕜<br>Mode:          | 1024 KB   O All Wireless Traffic Image: Constraint of the second second s |         |
| <b>≙</b><br>€ | Cisco Umbrella<br>Monitor            | Enable Filters:<br>Ignore Beacons: |                                                                                                    |         |
| \$            | Troubleshoot<br>Packet Capture       | Filter on Client: 0                | 00:00:00:00:00   ciscosb-150-2.4                                                                                                    |         |
|               | Support Information                  |                                    |                                                                                                    |         |

.**طاقتلالاا ءدب** ةنوقيأ ىلع رقنا .2 ةوطخلا

|          | Cisco Umbrella      | Packet Capture Status     |             |  |  |
|----------|---------------------|---------------------------|-------------|--|--|
| ¢        | Monitor             | Current Capture Status:   | Not started |  |  |
|          |                     | Packet Capture Time:      | 00:00:00    |  |  |
| <i>A</i> | Troubleshoot        | Packet Capture File Size: | 0 KB        |  |  |
|          | Packet Capture      | Refresh                   |             |  |  |
|          | Support Information |                           |             |  |  |
|          |                     |                           |             |  |  |

ليزنتل ديكأتلا ىلع لوصحلل ةقثبنم *ديكأت* ةذفان حتف متيس .3 ةوطخلا فلملا ليزنت ءدبل **معن** قوف رقنا ،فلملا.

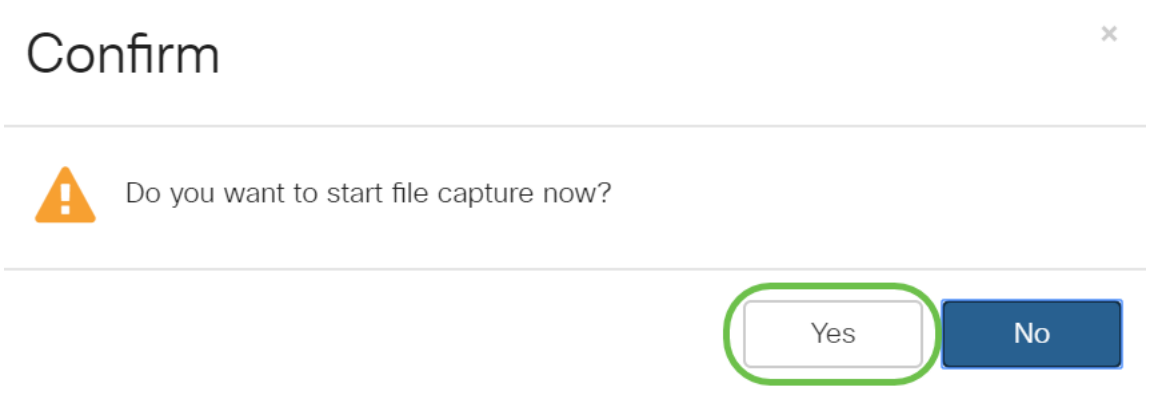

ىلع يوتحت يتلاا *ةمزحلا طاقتلاا ةلاح* ىلع لوصحلل **ثيدحت** قوف رقنا .4 ةوطخلا ةيلاتلا تانايبلا:

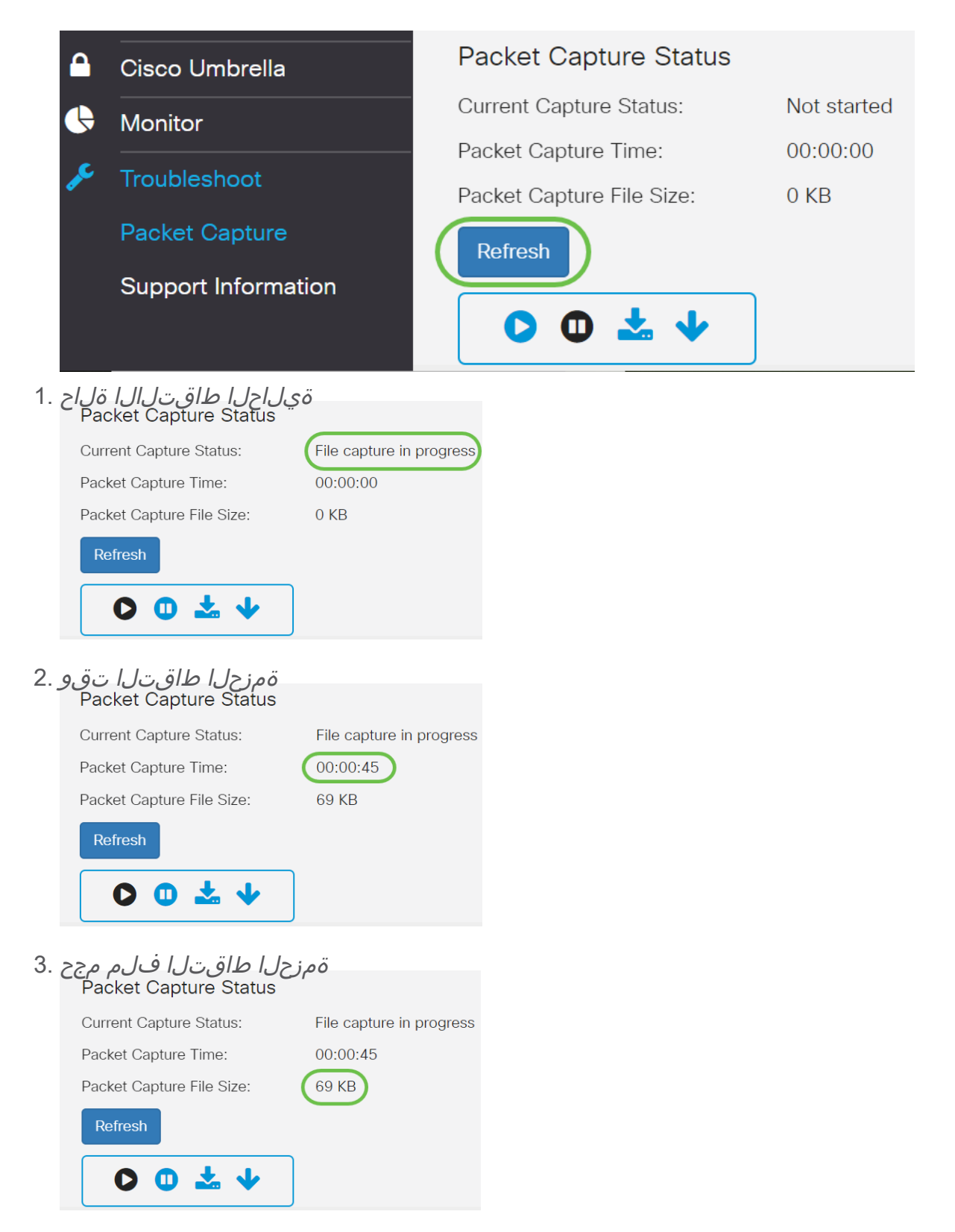

يف طاقتلاا مت يتلاا مزحلا نيزختب WAP زاهج موقي ،*قمزحلا فلم طاقتلاا* عضو يف .4 طاقتلا رمتسي ،طيشنتلا دنع .(RAM) يئاوشعلا لوصولا ةركاذ فلم ماظن ثادحالا هذه دحأ ثدحي يتح ةمزحلا : اهنيوكت مت يتلا ةدملا يل طاقتلالاا تقو لصي<sup>.</sup> .هل مجح يصقأ يل طاقتلالاا فلم لصي<sup>.</sup> .طاقتلالاا ةيلمع لوؤسملا فقوي<sup>.</sup>

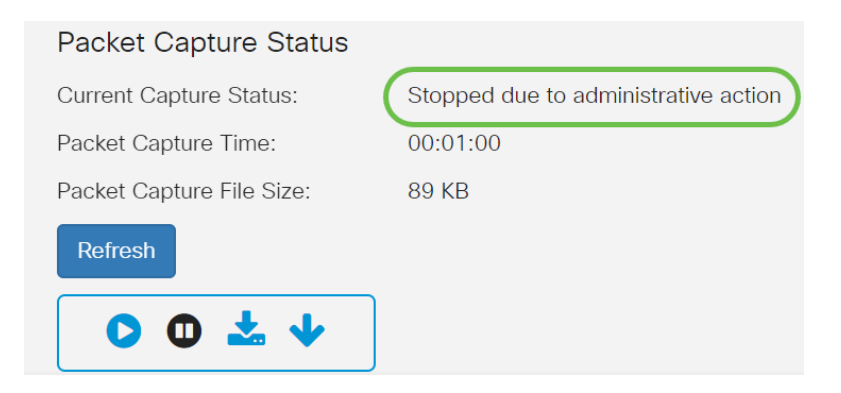

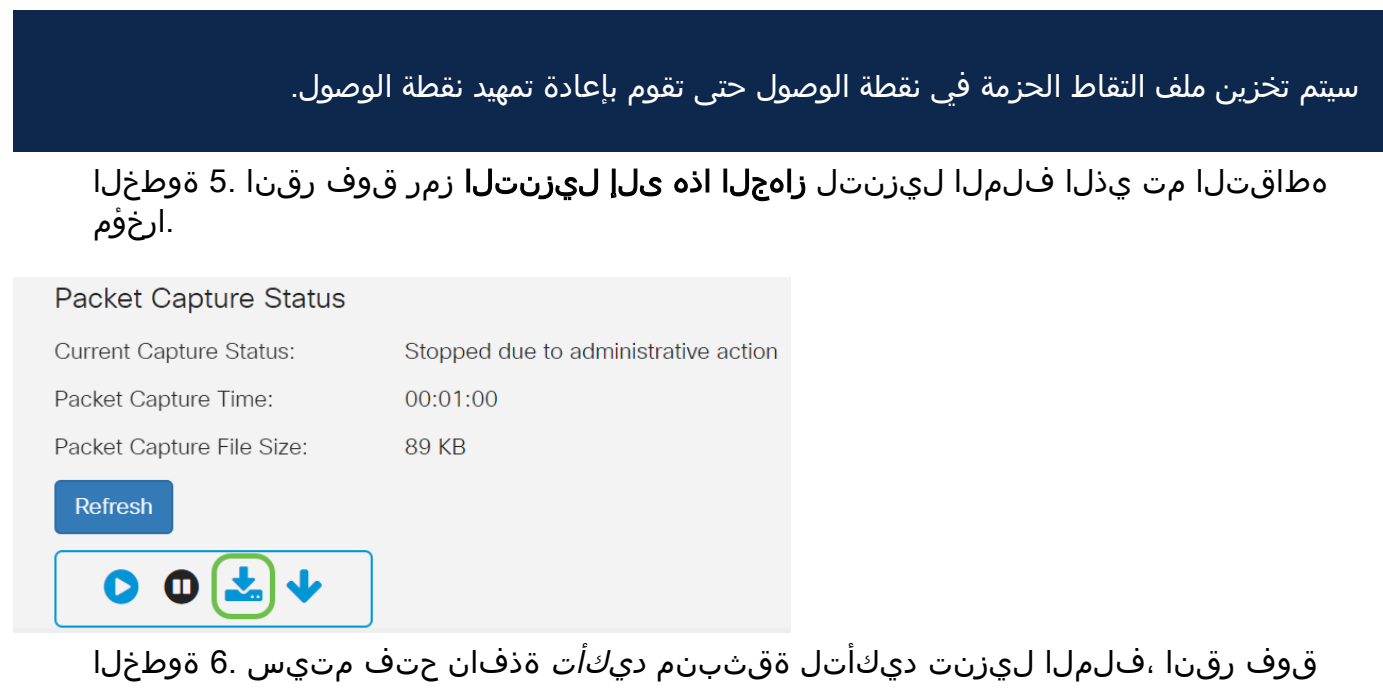

| Co | nfirm                        | × |
|----|------------------------------|---|
| A  | The file is downloading now. |   |
|    | Yes No                       |   |

الاثملا اذه يف .رتويبمكلا ىلإ ةمزحلا طاقتلا فلم ليزنت متيس .7 ةوطخلا، مرادم يف .رتويبمكلا يل مردم المرامين . فلمل مسا وه apcapture.pcap

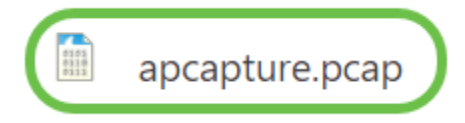

نع ەيلإ لوصولا نكميف ،لعفلاب ەليزنت مت دق Wireshark نأل ارظنو .8 ةوطخلا ديدحتو Microsoft Windows يف ثحبلا طيرش يف *Wireshark* ةباتك قيرط ارايخ نوكي امدنع قيبطتلا.

| ώ | Best match                                            |
|---|-------------------------------------------------------|
| 0 | Wireshark<br>App<br>Based on past activity            |
|   | Apps                                                  |
|   | 🗐 Word                                                |
|   | 🔄 WordPad                                             |
|   | Settings                                              |
|   | Change Wi-Fi settings                                 |
|   | Connect to a <b>wir</b> eless display                 |
|   | $r_{\mathcal{D}}^{n}$ Turn wireless devices on or off |
|   | Connect wireless Xbox One controllers                 |
|   | Search the web                                        |
| ŝ | 𝒫 wir − See web results                               |
|   | Documents - This PC (3+)                              |
|   | Photos (4+) •                                         |
|   | 🤄 wireshark                                           |
|   |                                                       |

.**حتف < فلم** ىلإ لقتنا. 9 ةوطخلا

🚄 The Wireshark Network Analyzer File Edit View Go Capture Analyze Statistics Telephony Wireless Tools Help Ctrl+O Open . c)> Open Recent Þ

ەذە يف ،ڧلملا ناكم ددحتل حڧصت ،ةديدجلا ةقڽبنملا ةذڧانلا ىلع .10 ةوطخلا ،ةلاحلا مون رقنا .*apcapture.pcap* ،ةل

| 🚄 Wireshark: C                       | pen Capture File  |                                         |    |         |                    | $\times$ |   |
|--------------------------------------|-------------------|-----------------------------------------|----|---------|--------------------|----------|---|
| Look in:                             | Downloads         |                                         |    | × 0     | ¢ 🔛 🕶 🗊            |          |   |
| Quick access<br>Desktop<br>Libraries |                   | 010101<br>011010<br>011100<br>apcapture |    |         | 1                  | ^        |   |
| This PC                              |                   |                                         |    |         |                    |          |   |
| ٢                                    |                   |                                         |    |         |                    | 2 ,      |   |
| Network                              | File name:        | apcapture                               |    |         | ~                  | Open     | D |
|                                      | Files of type:    | All Files                               |    |         | ×                  | Cancel   |   |
|                                      |                   |                                         |    |         |                    | Help     |   |
|                                      | Read filter:      |                                         |    | Format: | Wireshark/tcpdum   | пр/ рсар |   |
|                                      | Automatically det | ect file type                           | ×. | Size:   | 87 KiB, 685 data i | records  |   |

عالطالا نم نكمتتسو Wireshark قيبطت ىلع فلملا حتف متيس .11 ةوطخلا مزحلا ليصافت ىلع.

| apcapture.pcap |                                                                       |                            |                            |                    |                                |              |        |                  |        |
|----------------|-----------------------------------------------------------------------|----------------------------|----------------------------|--------------------|--------------------------------|--------------|--------|------------------|--------|
| <u>F</u> ile   | <u>E</u> dit <u>V</u> iew                                             | <u>G</u> o <u>C</u> apture | <u>A</u> nalyze <u>S</u> t | atistics Telephony | <u>W</u> ireless <u>T</u> ools | <u>H</u> elp |        |                  |        |
|                |                                                                       | 🖹 🖹 🍯 🍳                    | 🔶 🍝 😫                      |                    | €, 0, 0, ፻                     |              |        |                  |        |
|                | Apply a display filter .                                              | <ctrl-></ctrl->            |                            |                    |                                |              |        |                  |        |
| No.            | Time                                                                  | Source                     |                            | Destination        |                                | Protocol     | Length | Info             |        |
|                | 16 0.946501                                                           |                            |                            | Cisco_0a:4d:ee     | (80:e8:6f:0a:4d:               | ee)… 802.11  | 39     | Acknowledgement, | Flags= |
|                | 17 0.955541                                                           |                            |                            | Cisco_0a:4d:ee     | (80:e8:6f:0a:4d:               | ee)… 802.11  | 39     | Acknowledgement, | Flags= |
|                | 18 0.965037                                                           |                            |                            | Cisco_0a:4d:ee     | (80:e8:6f:0a:4d:               | ee)… 802.11  | 39     | Acknowledgement, | Flags= |
|                | 10 0 075066                                                           |                            |                            | Cicco Antidico     | 100.00.cf.00.1d.               | 00) 000 11   | 20     | Acknowledgement  | Eloge- |
| > F            | > Frame 16: 39 bytes on wire (312 bits), 39 bytes captured (312 bits) |                            |                            |                    |                                |              |        |                  |        |
| > R            | > Radiotap Header v0, Length 25                                       |                            |                            |                    |                                |              |        |                  |        |
| > 8            | > 802.11 radio information                                            |                            |                            |                    |                                |              |        |                  |        |
| > I            | IEEE 802.11 Acknowledgement, Flags:                                   |                            |                            |                    |                                |              |        |                  |        |

# رارقلا

ىل المعل ان آل اكنكمي ،Wireshark ىل المليمحتو كب ةصاخل القمزحل طاقتل مت ويديفل عطاقم نم ديدعل كانه ؟انه نم بهذت نيأ ادكأتم تسل .الهليلحت ىلع فقوتي هنع ثحبت ام نإ .المفاشكتسال تنرتنإل اىلع ةرفوتمل تالاقمل او الذه ىلع تلصح دقل .كعضو تاجايتحإ

ةمجرتاا مذه لوح

تمجرت Cisco تايان تايانق تال نم قعومجم مادختساب دنتسمل اذه Cisco تمجرت ملاعل العامي عيمج يف نيم دختسمل لمعد يوتحم ميدقت لقيرشبل و امك ققيقد نوكت نل قيل قمجرت لضفاً نأ قظعالم يجرُي .قصاخل امهتغلب Cisco ياخت .فرتحم مجرتم اممدقي يتل القيفارت عال قمجرت اعم ل احل اوه يل إ أم اد عوجرل اب يصوُتو تامجرت الاذة ققد نع اهتي لوئسم Systems الما يا إ أم الا عنه يل الان الانتيام الال الانتيال الانت الما